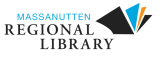

## Summer Reading through the Beanstack App

## In your app store, search for **Beanstack Tracker** and then download.

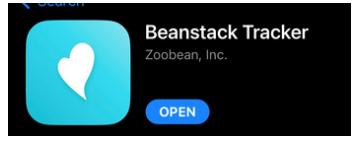

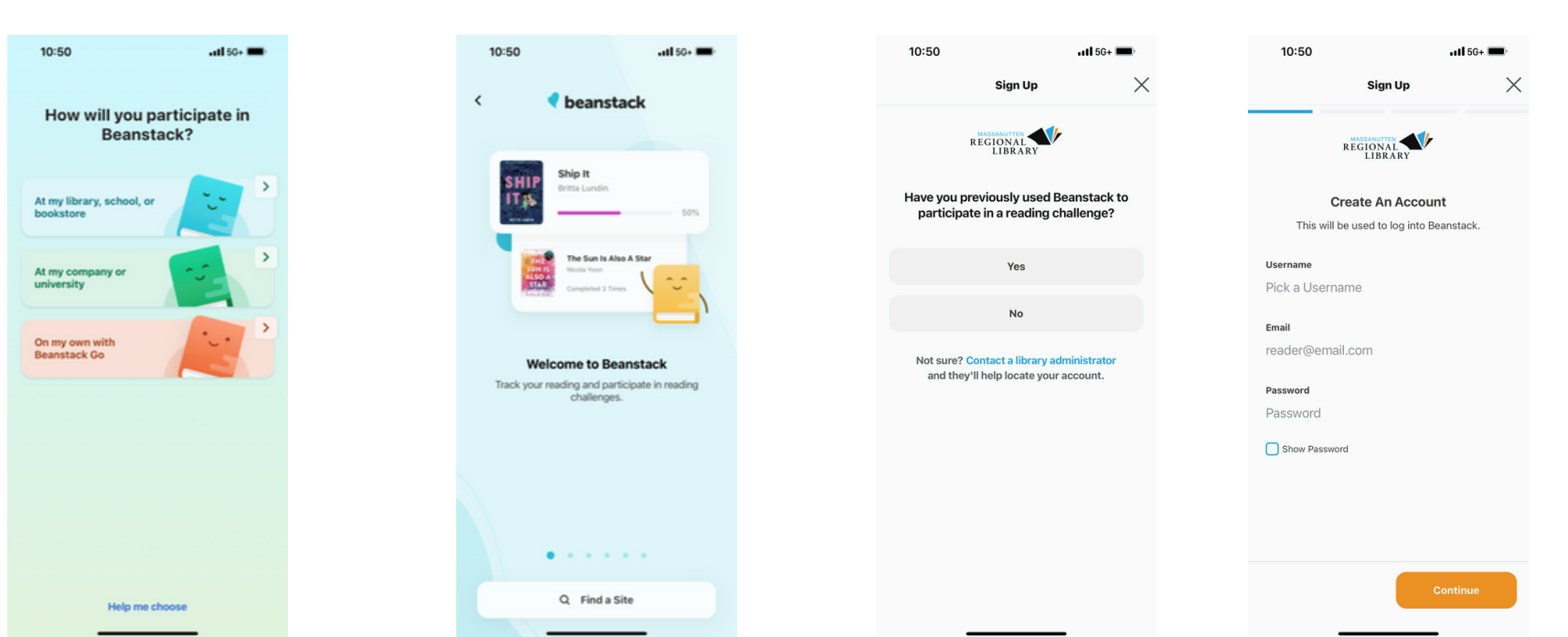

**Create an Account** 

When you open Beanstack, tap the blue **Let's Go** at the bottom of the screen. This is what you should see on the next screen. Tap the top option. Tap **Find a Site** and search for **Massanutten Regional Library**. You will be sent to a sign in page. If you need to create an account, tap **Sign up!** under the yellow **Log In** button. You'll be asked if you've used Beanstack before. If you have, you'll be sent back to the sign in page. If you haven't, you'll start to create your account. Follow the onscreen prompts to create your account! Once you've created your account, you can add readers or fill out your reader profile. At the end of the reader profile, you will see any available challenges that you can join.

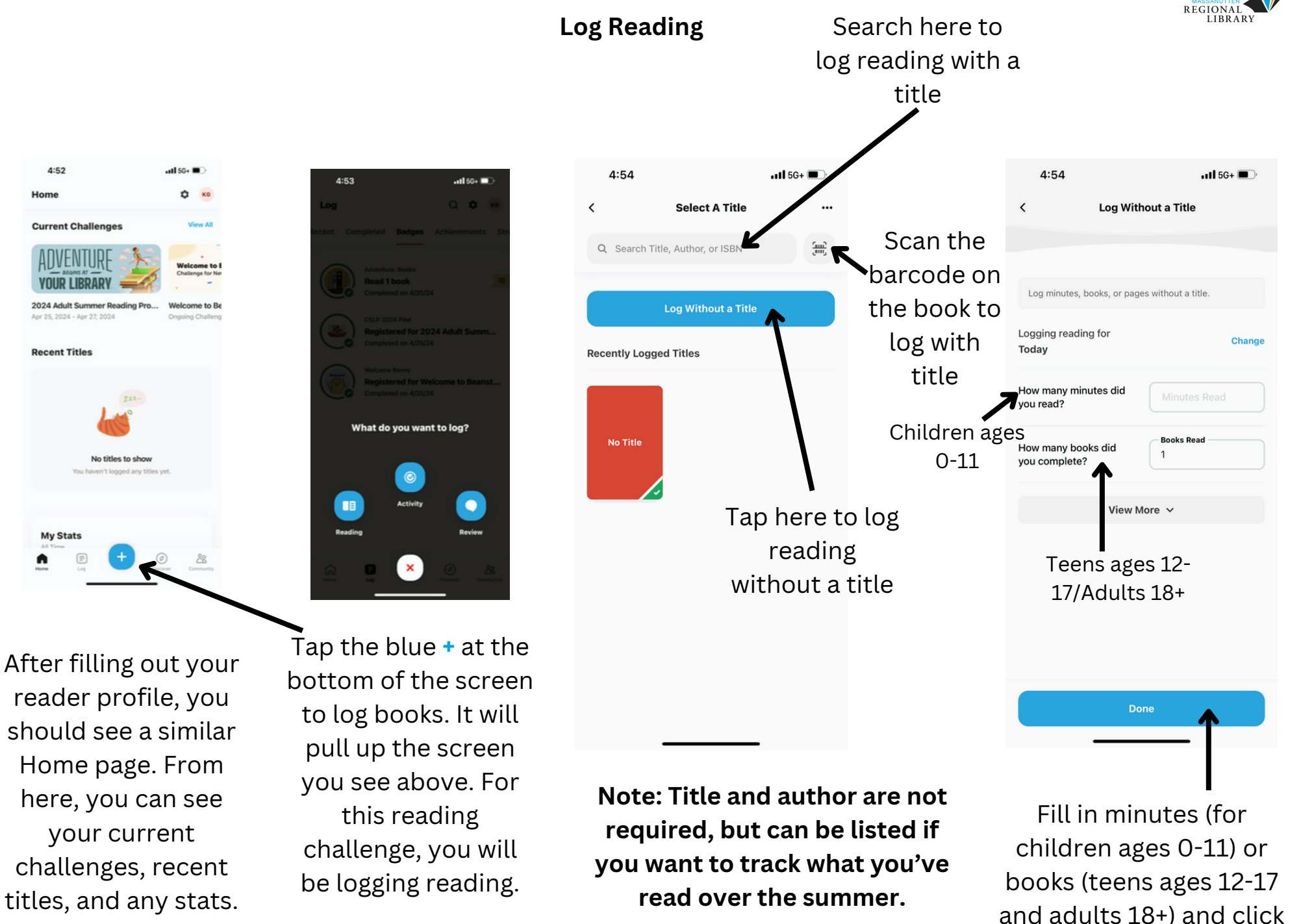

the blue **Done**.

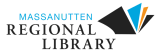

## **Prizes**

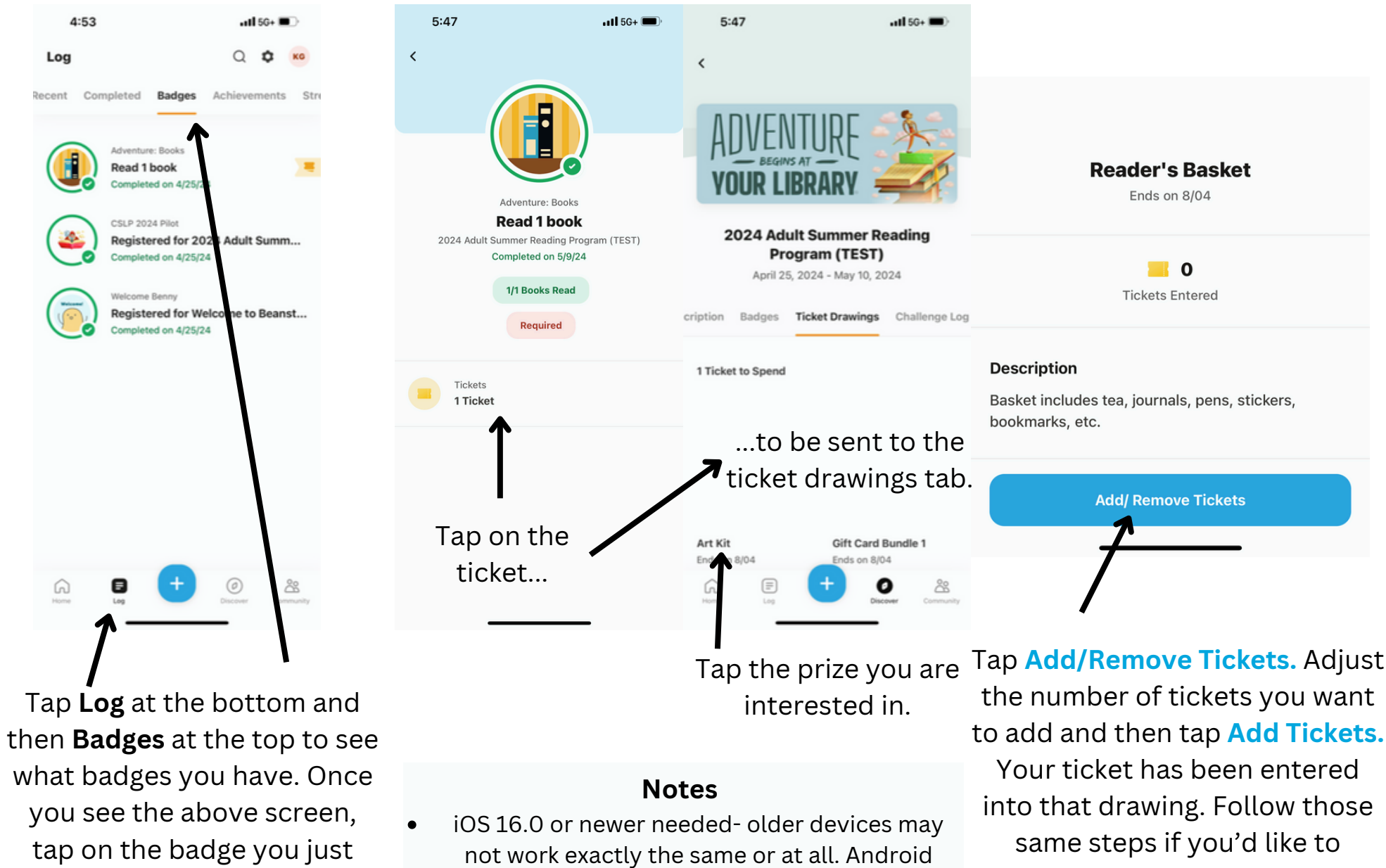

earned (should say Read (#) book).

- devices may also work slightly different.
- Raffle tickets need to be turned in by August 5th. ٠ Winners will be notified by the end of that week.

the number of tickets you want to add and then tap Add Tickets. into that drawing. Follow those remove a ticket from a drawing.